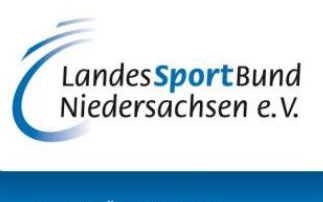

AKTIV FÜR VEREINE – STARK FÜR DEN **SPORT**!

# Bestandserhebung 2020

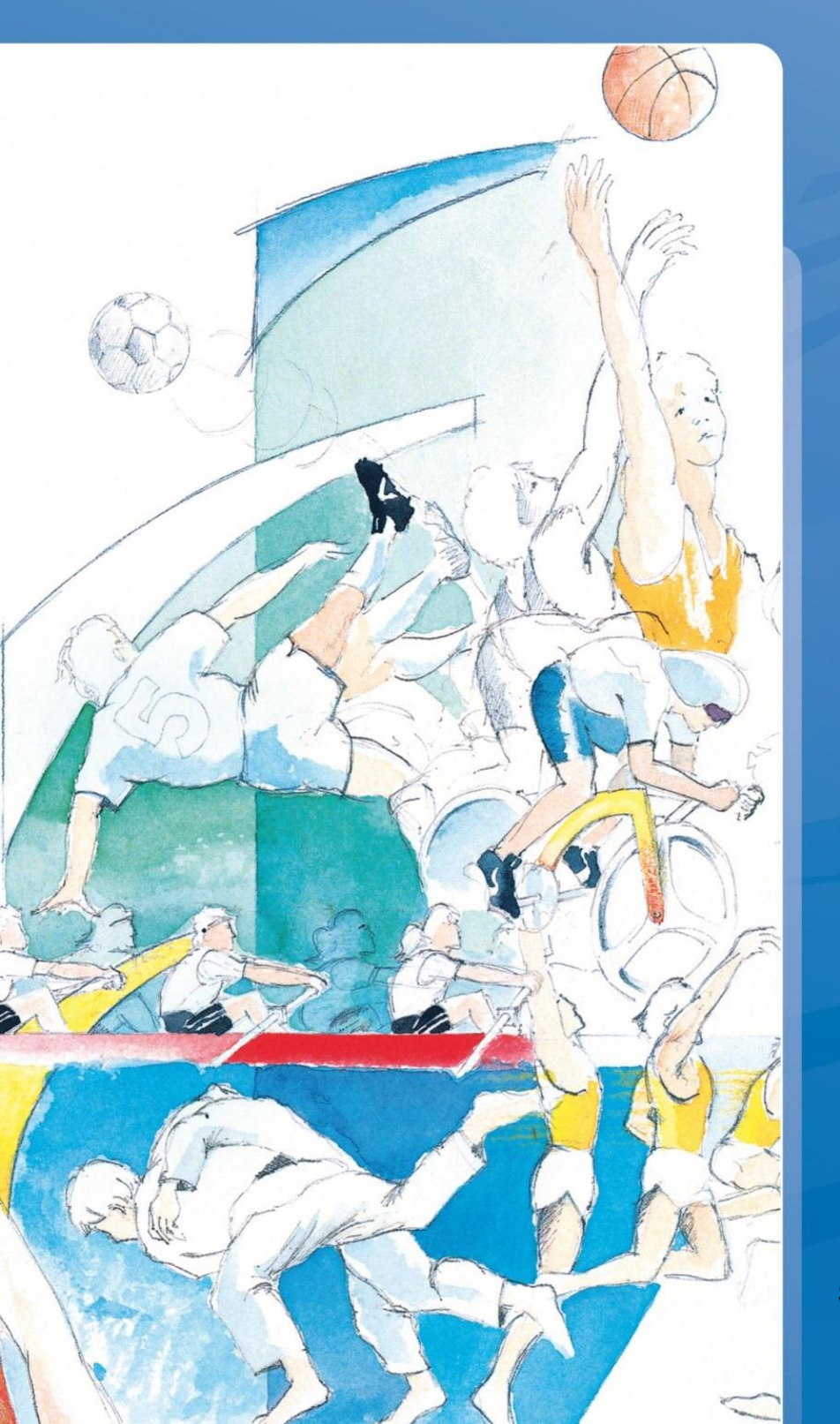

Stand: November 2019

# Inhalt

| Einleitung                                                          | 1  |
|---------------------------------------------------------------------|----|
| Anmelden im Intranet                                                | 2  |
| Bestandserhebung                                                    | 4  |
| Allgemeine Hinweise                                                 | 4  |
| Schritt 1: Vereinsadresse und Kontaktdaten                          | 5  |
| Schritt 2: Angaben zu den Funktionsträgern des Vereins              | 8  |
| Schritt 3: Fachverbände                                             | 11 |
| Schritt 4: Dateiimport                                              | 13 |
| Schritt 5: Eingabe der Gesamtmitglieder (Seite A)                   | 15 |
| Schritt: 6 Zuordnung der Mitglieder zu den Fachverbänden (Seite B)  | 17 |
| Schritt 7: Mitglieder ohne Zuordnung zu den Fachverbänden (Seite C) | 19 |
| Schritt 8: Erfassung der Vereinsbeiträge                            | 20 |
| Schritt 9: Erfassung "vereinseigener" Anlagen                       | 21 |
| Schritt 10: Bestandserhebung beenden                                | 23 |
| Plausibilitätsprüfung                                               | 24 |
| Abschluß                                                            | 25 |
| Anhang                                                              | 26 |
| Links                                                               | 26 |
| Aufbau der Excel Liste                                              | 26 |
| Fachverbandsbezeichnung für den Datenimport                         | 28 |

# Abbildungsverzeichnis

| Abbildung 1: Internetseite des LandesSportBundes        | 2  |
|---------------------------------------------------------|----|
| Abbildung 2: Anmeldeseite Intranet                      | 3  |
| Abbildung 3: Bestandserhebung                           | 4  |
| Abbildung 4: Schritt 1 Vereinsdaten                     | 5  |
| Abbildung 5: Postanschrift                              | 6  |
| Abbildung 6: neue Postanschrift                         | 7  |
| Abbildung 7: Vorstand                                   | 8  |
| Abbildung 8: Vorstandsdaten bearbeiten                  | 8  |
| Abbildung 9: neue Funktion                              | 9  |
| Abbildung 10: Beendigung aller Funktionen im Vorstand   | 9  |
| Abbildung 11: fehlende E-Mail Adresse                   | 10 |
| Abbildung 12: Fachverbände im Verein                    | 11 |
| Abbildung 13: Landesfachverbände                        | 11 |
| Abbildung 14: Zuordnung Landesfachverband zu Sportarten | 12 |
| Erfassungsjahr 2019                                     |    |

#### Schritt 4 von 10 - Dateiimport

Hier können Sie Ihre BE-Daten importieren oder Sie gelangen mit dem "Weiter"-Button direkt zur manuellen Eingabe

<<Zurück Aktualisieren Weiter>

Vereinsdaten ändern

Drücken Sie auf den Button "Durchsuchen...". Öffnen Sie das Verzeichnis, indem Sie Ihre Datei abgespeichert haben und wählen Sie die entsprechende Datei aus. Anschließend bestätigen Sie Ihre Auswahl mit dem Button "Datei senden". Die ausgewählte Datei wird an das System übertragen.

Folgende Dateiformate können übertragen werden:

- DOSB-Schnittstelle (\*.dat)
- MSA-Verein, Pro-Winner (\*.dat)
- SPG-Verein (\*.dat)
- Excel (\*.xls, \*.xlsx, \*.csv)
- OpenOffice, LibreOffice (\*.ods, \*.sxc)

Nähere Informationen erhalten Sie durch klicken auf den Namen des jeweiligen Ausgangsprogramms.

Datei: Durchsuchen... Keine Datei ausgewählt.

#### Datei senden

| Abbildung 15: Dateiimport                                                         | 13 |
|-----------------------------------------------------------------------------------|----|
| Abbildung 16: Hinweise zum Import der Bestandsdaten                               | 13 |
| Abbildung 17: Fehlermeldung beim Import der BE-Daten                              | 14 |
| Abbildung 18: Gesamtmitglieder                                                    | 15 |
| Abbildung 19: Neuer Jahrgang                                                      | 16 |
| Abbildung 20: Jahrgang bearbeiten                                                 | 16 |
| Abbildung 21: Jahrgang löschen                                                    | 16 |
| Abbildung 22: Zuordnung der Mitglieder zu den Landesfachverbänden                 | 17 |
| Abbildung 23: Ansicht einzelner Landesfachverbände                                | 17 |
| Abbildung 24: Zuordnung der Gesamtmitglieder zu einem Landesfachverband           | 18 |
| Abbildung 25: Fachverbandszuordnung Seite B ändern                                | 18 |
| Abbildung 26: Mitglieder ohne Landesfachverbands Zuordnung                        | 19 |
| Abbildung 27: Erfassung der Vereinsbeiträge. Es wird immer der monatliche Beitrag |    |
| angezeigt                                                                         | 20 |
| Abbildung 28: Hinweis das ein Beitrag eingegeben werden muss                      | 20 |

| Abbildung 29: Fragebogen Erfassung "vereinseigener" Anlagen                    | 21 |
|--------------------------------------------------------------------------------|----|
| Abbildung 30: Fragebogen Erfassung "vereinseigener" Anlagen – Frage 2          | 22 |
| Abbildung 31: Fragebogen Erfassung "vereinseigener" Anlagen "sonstige Angaben" | 22 |
| Abbildung 32: Bestandserhebung beenden                                         | 23 |
| Abbildung 33: Plausibilität                                                    | 24 |
| Abbildung 34: Abschluss Bestandserhebung                                       | 25 |

#### Einleitung

Mit dieser Anleitung möchte Ihnen der LandesSportBund Niedersachsen e. V. die Nutzung des "Intranet" im Sportverein nahe bringen. Insbesondere die Bestandserhebung sowie die Adresspflege der Vorstandsdaten über das LSB-Intranet wird anschaulich vermittelt. Sie werden im Verlauf dieser Lektüre feststellen, dass Ihnen das Intranet für die Arbeit im Verein sehr nützlich sein wird.

Es wird davon ausgegangen, dass Sie bereits einen Zugang zum Internet besitzen und mit einem Internet-Browser umgehen können. Haben Sie keine Zugangskennung zum Intranet können Sie das Anmeldeformular<sup>1</sup> ausdrucken und an den zuständigen Sportbund senden.

Sie werden nicht darüber informiert, wie Sie in das Internet gelangen können und welcher Provider für Sie der Richtige ist.

<sup>&</sup>lt;sup>1</sup> Das Anmeldeformular ist hier erhältlich: <u>https://lsbntweb.lsb-niedersachsen.de</u> oder beim zuständigen Sportbund.

# Anmelden im Intranet

Zur Startseite des Intranets gelangen Sie über die Homepage des LandesSportBundes Niedersachsen. Die Adresse lautet <u>www.lsb-niedersachsen.de</u>. Über die Schaltflächen "Mitglieder" und "Intranet / Mitgliederverwaltung" im oberen Bereich der Seite werden Sie zur Startseite der Intranets weitergeleitet.

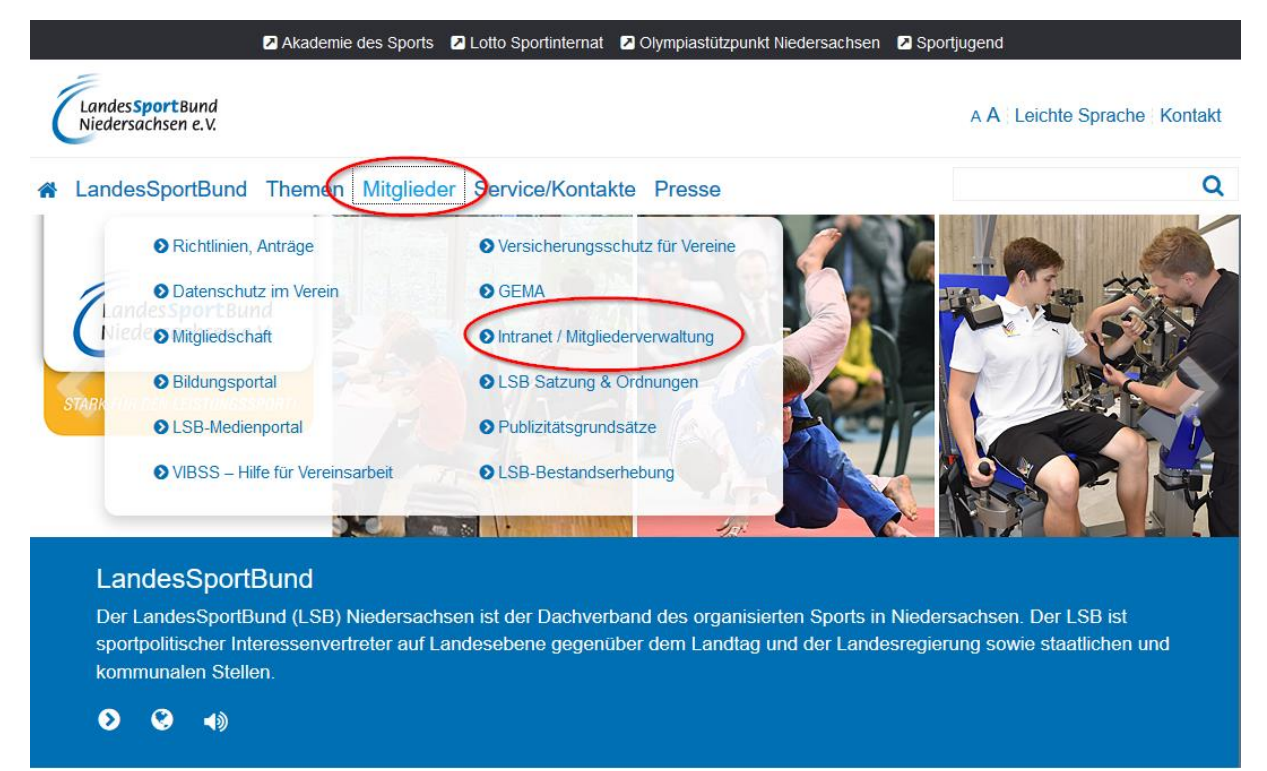

Abbildung 1: Internetseite des LandesSportBundes

Über die Adresse <u>Isbntweb.Isb-niedersachsen.de</u> gelangen Sie direkt auf die Startseite. Bitte geben Sie diese Adresse ohne vorangestelltes "**www**" ein.

| Akademie des Sports D Lotto Sportinternat D Olympiastützpunkt Niedersachsen                                                                                                    | Sportjugend        |
|----------------------------------------------------------------------------------------------------|--------------------|
| ClandesSportBund<br>Niedersachsen e.V. LSB-Intranet & Service                                                                                                    |                    |
| Bitte beachten Sie!!! Die Eingabe bzw. die Übermittlung der Bestandserhebungszahlen für die<br>Bestandserhebung 2020 ist nur in der Zeit vom 20.12.2019 bis zum 31.01.2020 möglich. Die Datenpflege<br>der Anschriften bzw. Funktionen der ehrenamtlich Tätigen ist hingegen das ganze Jahr über möglich. | Service-Bereich:   |
| Willkommen!                                                                                                    | herunterladen      |
| Bitte identifizieren Sie sich mit Ihrer Benutzernummer und Ihrem Passwort:                                                                                                    | Video Online-      |
| Benutzernummer:                                                                                                    | Bestandserhebung   |
| 26692                                                                                                    | Anmeldeformular    |
| Passwort:                                                                                                    | Schulungsdatenbank |
| ••••••                                                                                                    |                    |
| Anmelden Passwort vergessen                                                                                                    |                    |
| Den Zugang zum LSB-Intranet können nur Mitglieder und Gliederungen des LandesSportBund Niedersachsen e.V. beantragen! (siehe Service-Bereich)                                                                                                    |                    |

#### Abbildung 2: Anmeldeseite Intranet

Sofern Sie eine gültige Zugangskennung haben, können Sie Ihre Benutzernummer und das Passwort eingeben.

- Achten Sie bei der Eingabe des Passwortes auf die Groß- und Kleinschreibung.
- Nach dem Ausfüllen der beiden Felder ist der Button ,Anmelden' zu betätigen.

Haben Sie das Passwort vergessen, können Sie die über die Schaltfläche "Passwort vergessen" ein neues Passwort anfordern.

#### Bitte beachten Sie:

- Die Benutzernummer und das Passwort sind personenbezogen und dürfen deshalb nicht an Andere weitergegeben werden!
- Sollte eine andere Person ebenfalls für die Organisation tätig werden, so ist für sie ein eigenständiger Benutzer-Zugriff zu beantragen!

# Bestandserhebung

### **Allgemeine Hinweise**

Haben Sie sich erfolgreich angemeldet erscheint folgender Bildschirm (Abbildung 3). Die Darstellung kann von Ihrer Bildschirmansicht abweichen. Hier geht es nur um den Reiter "Bestandserhebung"

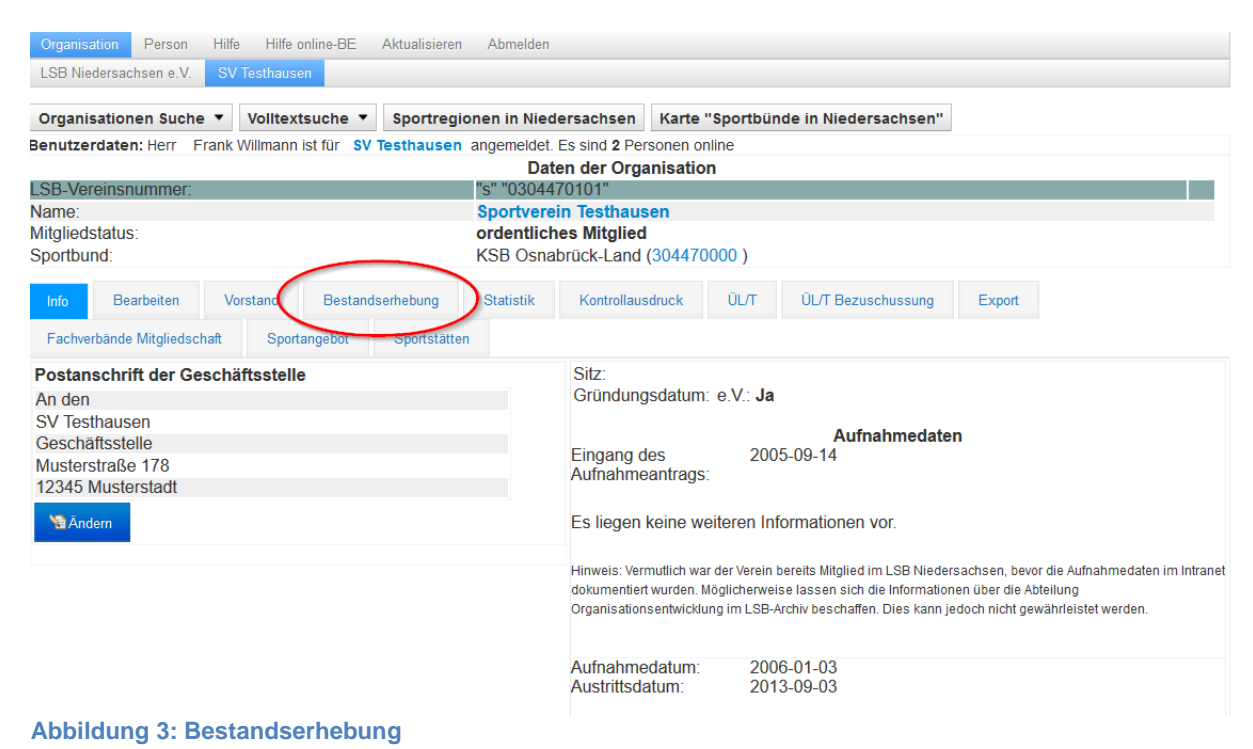

Haben Sie den Reiter angeklickt kommen Sie zu Schritt 1 der Bestandserhebung.

#### Schritt 1: Vereinsadresse und Kontaktdaten

In Schritt 1 werden die Vereinsdaten angezeigt. Diese Daten können über die Schaltfläche "Vereinsdaten ändern" korrigiert werden. Dabei verlassen Sie die Bestandserhebung. Die Schaltfläche ist in jeden Schritt vorhanden

Wenn Sie wieder zur Bestandserhebung zurück wollen, klicken Sie auf den Reiter "Bestandserhebung". Sie gelangen dann zu dem Schritt, an dem Sie die Bestandserhebung verlassen habe.

Zum nächsten Schritt gelangt man über die Schaltfläche "weiter", zur vorherigen Seite über die Schaltfläche "zurück". Das gilt für alle Schritte.

| Willkommen zur elektronischen                                                                                                    | Bestandserhebung für das Erfassungs                                                                                     | sjahr 2019                                                                                                  |                                                                                                    |                                                                                      |                                                        |
|----------------------------------------------------------------------------------------------------|----------------------------------------------------------------------------------------------------|----------------------------------------------------------------------------------------------------|----------------------------------------------------------------------------------------------------|--------------------------------------------------------------------------------------|--------------------------------------------------------|
| Sie werden Schritt für Schritt durch die Bestandserhebung geführt. Mit dem "Weiter"-Button gelangen Sie zum nächsten Schritt, mit dem "Zurück"-Button können Sie beliebig viele Schritte zurückgehen. Ihre gespeicherten Eingaben sind auch nach einem Abbruch der Sitzung vorhanden. |                                                                                                    |                                                                                                    |                                                                                                    | önnen Sie beliebig viele                                                             |                                                        |
| Im Schritt 10 werden Sie aufgeforde<br>10 gilt Ihre Bestandserhebung a                                                                                                    | rt Ihre Angaben zu bestätigen. Bitte beach<br><mark>Is nicht abgegeben.</mark>                                          | ten Sie, dass diese Bestät                                                                                  | igungen zwingend erforderl                                                                                                    | ch sind. <b>Ohne die Be</b>                                                          | stätigungen im Schritt                                 |
| Schritt 1 von 10 - <mark>Überprüfe</mark> r                                                                                                    | n Sie bitte die Vereinsadresse und                                                                                      | die Kontaktdaten                                                                                            |                                                                                                    |                                                                                      |                                                        |
|                                                                                                    | Aktualisieren Weiter>>                                                                                                  |                                                                                                    |                                                                                                    |                                                                                      | Vereinsdaten ändern                                    |
| Postanschrift der Geschäftss<br>An den<br>SV Testhausen<br>Geschäftsstelle<br>Musterstraße 178                                                                                                    | stelle                                                                                                    | Sitz:<br>Gründungsdatum: e<br>Eingang des<br>Aufnahmeantrags:                                               | V.: Ja<br>Aufnahm<br>2005-09-14                                                                                                  | edaten                                                                               |                                                        |
| 12345 MUSterstadt                                                                                                    |                                                                                                    | Es liegen keine weite<br>Hinweis: Vermutlich war de<br>dokumentiert wurden. Mög<br>Organisationsentwicklung | eren Informationen vor.<br>r Verein bereits Mitglied im LSB<br>icherweise lassen sich die Info<br>im LSB-Archiv beschaffen. Dies | Niedersachsen, bevor die<br>rmationen über die Abteilu<br>kann jedoch nicht gewähr   | e Aufnahmedaten im Intranet<br>Jng<br>rleistet werden. |
|                                                                                                    |                                                                                                    | Aufnahmedatum:<br>Austrittsdatum:                                                                           | 2006-01-03<br>2013-09-03                                                                                                    |                                                                                      |                                                        |
|                                                                                                    | к                                                                                                    | ommunikation(en)                                                                                            |                                                                                                    |                                                                                      |                                                        |
| Verbindung Art<br>Fax<br>Telefon<br>Internet<br>E-Mail<br>Handy                                                                                                    | Verbindung<br>05405 55566<br>05405 55555<br>www.lsb-niedersachsen.de<br>fwillmann@lsb-niedersachsen.de<br>0171 00000000 |                                                                                                    | Freigabe<br>Ja<br>Ja<br>Ja<br>Ja<br>Ja                                                                                           | Letzte Änderun<br>05.01.2017<br>05.01.2017<br>05.01.2017<br>06.06.2019<br>05.01.2017 | ng                                                     |
|                                                                                                    | Freist                                                                                                    | tellungsbescheinigun                                                                                        | g                                                                                                    | a atha a sa al                                                                       |                                                        |
| Finanzamt:<br>Steuernummer:<br>Art des Freistellungsbescheides<br>Ausstellungsdatum des Freistel<br>Gültigkeit des Freistellungsbesc<br>Letzte Änderung:                                                                                                    | S:<br>lungsbescheides:<br>cheides:                                                                                      | isvescheinigung nur du                                                                                      | run den zustandigen Spi                                                                                                    | 78456<br>neue_r<br>Endgültig<br>01.07.2011<br>30.06.2023<br>08.05.2011               | 8<br>3<br>9                                            |
| Applicating 4: Schfitt                                                                                                    | i veremsuaten                                                                                                    |                                                                                                    |                                                                                                    |                                                                                      |                                                        |

Um die Bestandserhebung nicht zu verlassen, klicken sie auf den Button "Ändern". Es erscheint ein Dialogfenster, indem sie die Adress- und Verbindungsdaten ändern können.

| Eingabedialog                                      |                        |                                                                                                    |                                                  |
|----------------------------------------------------|------------------------|----------------------------------------------------------------------------------------------------|--------------------------------------------------|
|                                                    | Postansch              | rift des Vereins bearbeiten                                                                         |                                                  |
|                                                    |                        | Oder ein Vorstandsmitglied aus                                                                      | swählen                                          |
| Postanschrift der Geschäftsstelle<br>SV Testhausen |                        | Wick, Kersten<br>als Postanschrift des Vereins nutzer<br>Niedersachsenstraße 34 4920                | Vorsitzende(r)/Präsident(in)<br>Schatzmeister    |
| Adresse Art:                                       | Strasse                | Hasbergen                                                                                           | -                                                |
| Adresse:                                           | Musterstraße 178       | Willmann Frank                                                                                      | Sozialwart                                       |
| PLZ:                                               | 12345                  | als Postanschrift des Vereins nutzer                                                                |                                                  |
| Ort:                                               | Musterstadt            | 10,30169 Hannover                                                                                   |                                                  |
| Ortsteil:                                          | Ortsteil               | Müller, Herbert                                                                                     | EDV-Beauftragter                                 |
| wohnhaft bei:                                      | wohnhaft bei/zu Händen | als Postanschrift des Vereins nutzer<br>Otto-Fleck-Schneise 4,60528                                 |                                                  |
| Land:                                              | D                      | Frankfurt                                                                                           |                                                  |
| Freigabe:                                          | ⊖Ja                    | Mantei, Marius                                                                                      | EDV-Beauftragter                                 |
| Adresse speichern                                  |                        | als Postanschrift des Vereins nutzer<br>Steinweg 3,49191 Belm                                       |                                                  |
|                                                    |                        | Bruns, Tobias<br>als Postanschrift des Vereins nutzer<br>Ferdinand-Wilhelm-Weg<br>10,30169 Hannover | Verwaltungsprogramm Progr.<br>(EDV-Beauftragter) |

Abbildung 5: Postanschrift

Ist die Vereinsadresse keiner Person mehr zugeordnet, können Sie die Vereinsadresse über den Button "Adresse der Geschäftsstelle eingeben" eingeben.

| Eingabedialog                         |                   |                                                                                                    | 8                                                       |
|---------------------------------------|-------------------|----------------------------------------------------------------------------------------------------|---------------------------------------------------------|
|                                       | Postanschrift des | Vereins bearbeiten                                                                                      |                                                         |
| Postanschrift der Ge<br>SV Testhausen | eschäftsstelle    | Oder ein Vorstandsmitglied ausw<br>Wick, Kersten                                                        | rählen<br>Vorsitzende(r)/Präsident(in)<br>Schatzmeister |
| Adresse Art:                          | Strasse           | Niedersachsenstraße 34,49205<br>Hasbergen                                                               | Condemoistor                                            |
| Adresse:<br>PLZ:<br>Ort:              |                   | Willmann, Frank<br>als Postanschrift des Vereins nutzen><br>FerdWilhelm-Fricke-Weg<br>10,30169 Hannover | Sozialwart                                              |
| Ortsteil:<br>wohnhaft bei:<br>Land:   |                   | Müller, Herbert<br>als Postanschrift des Vereins nutzen><br>Otto-Fleck-Schneise 4,60528<br>Frankfurt    | EDV-Beauftragter                                        |
| Freigabe:<br>Adresse speichern        | ⊖Ja <b>⊚</b> Nein | Mantei, Marius<br>als Postanschrift des Vereins nutzen><br>Steinweg 3,49191 Belm                        | EDV-Beauftragter                                        |
|                                       |                   | Bruns, Tobias<br>als Postanschrift des Vereins nutzen><br>Ferdinand-Wilhelm-Weg<br>10,30169 Hannover    | Verwaltungsprogramm Progr.<br>(EDV-Beauftragter)        |

#### Abbildung 6: neue Postanschrift

Wichtig: Alle Eingaben müssen gespeichert werden.

### Schritt 2: Angaben zu den Funktionsträgern des Vereins

Hier werden alle Funktionsträger mit ihren Funktionen im Verein angezeigt.

| Erfassuhgsjahr 2019                                                                                                    |                                                                                   |                                                              |                     |  |
|----------------------------------------------------------------------------------------------------|-----------------------------------------------------------------------------------|--------------------------------------------------------------|---------------------|--|
| Schritt 2 von 10 - Überprüfen Sie bitte die Angaben zu den Funktionsträgern Ihres Vereins                                                                                     |                                                                                   |                                                              |                     |  |
| < <zurück< th=""><th>Aktualisieren Weiter&gt;&gt;</th><th></th><th>Vereinsdaten ändern</th></zurück<>                                                                         | Aktualisieren Weiter>>                                                            |                                                              | Vereinsdaten ändern |  |
| Vorstand Ehemalige Funktionsträger Intranet                                                                                                    | nutzer § 26 BGB Zuordnung Vorst                                                   | and-Datei Import                                             |                     |  |
| Name Vorname                                                                                                    | Es sind 5 Vorstandsmitglieder get                                                 | unden worden                                                 |                     |  |
| Wick, Kersten (36423)<br>Niedersachsenstraße 34,49205 Hasbergen<br>Telefon: 05405 6514<br>E-Mail: kersten.wick@ksb-osnabrueck.de<br>Fax: 0541 60017965<br>Handy: 0175 8652010 | Vorsitzende(r)/Präsident(in)<br>von: 08.11.2007<br>Schatzmeister<br>Postanschrift | Postanschrift des Vereins                                    |                     |  |
| Willmann, Frank (26692)<br>FerdWilhelm-Fricke-Weg 10,30169 Hannover<br>Telefon: 0511 1268135<br>E-Mail: fwillmann@lsb-niedersachsen.de                                        | Sozialwart<br>von: 06.09.2010                                                     | als Postanschrift des Vereins nutzen>> Person scheidet aus>> |                     |  |
| Abbildung 7: Vorstand                                                                                                    |                                                                                   |                                                              |                     |  |

Über die Schaltfläche "als Postanschrift des Vereins nutzen" wird die Adresse des Vorstandsmitgliedes als Vereinsadresse gesetzt. Die Funktion kann nur einmal im Verein vergeben werden. Die bisherige Postanschrift wird automatisch ersetzt.

Die Daten einer Person können über "Ändern" direkt bearbeitet werden.

| Eingabediald | g                                     |                       |                              | Θ   |
|--------------|---------------------------------------|-----------------------|------------------------------|-----|
|              | Α                                     | dresse korrigieren    |                              |     |
|              | Adresse ändern                        |                       | Funktion(en)                 |     |
| Name:        | Willmann,Frank                        | Funktion:             | Sozialwart                   |     |
| Adresse Art  | Strasse dienstlich                    | Interne Bezeichnung.  | Interne Bezeichnung          |     |
| Adresse:     | FerdWilhelm-Fricke-Weg 10             | Anfangsdatum:         | 06.09.2010 -                 | 11  |
| PI 7         |                                       | Endedatum:            | Endedatum (Funktion beenden) | 11  |
|              | 30169                                 | Evolution envictory   |                              | ы   |
| Ort:         | Hannover                              | r unktion speichem    |                              | - 1 |
| Ortataili    |                                       |                       |                              |     |
| Ortstell.    | Ortsteil                              | Neue Funktion anlegen |                              |     |
| wohnhaft be  | ei: wohnhaft hei/zu Händen            |                       |                              | _   |
| Land         |                                       |                       |                              |     |
| Eand.        | D                                     |                       |                              |     |
| Telefon:     | 0511 1268135                          |                       |                              |     |
|              | 0311 1208133                          |                       |                              |     |
| Handy:       | Handy                                 |                       |                              |     |
| E-Mail:      | fuilles and Qlab, six dama a balan da |                       |                              |     |
|              | twillmann@isb-niedersachsen.de        |                       |                              |     |
| Freigabe:    | ⊛Ja ⊖Nein                             |                       |                              |     |
| speichern    |                                       |                       |                              |     |
| ► Weitere A  | dressen und Kommunikationen           |                       |                              |     |

Abbildung 8: Vorstandsdaten bearbeiten

Auf der linken Seite befinden sich die Adress- und Verbindungsdaten. Auf der rechten Seite stehen alle Funktionen, die das Mitglied hat.

Durch einen Klick auf "Weitere Adressen und Kommunikationen" können zusätzliche Adressen und Verbindungen angelegt werden (s. Schritt 1). Die eingegeben Daten müssen durch klicken auf den Button "speichern" bestätigt werden. Möchten Sie alle Daten eines Vorstandsmitgliedes sehen, klicken Sie auf den Namen der Person. Sie verlassen dann die Bestandserhebung und werden zur Seite der Person weitergeleitet. Wenn Sie zur Bestandserhebung zurückkehren, kommen Sie zu dem Schritt zurück, an dem Sie die Bestandserhebung verlassen haben.

Auch haben Sie hier die Möglichkeit einem Vorstandsmitglied neue Funktionen hinzu zufügen.

| Funktion:     | Wählen Sie bitte eine Funktion | • |
|---------------|--------------------------------|---|
| Interne       |                                | 1 |
| Bezeichnung:  |                                |   |
| Anton andatum |                                |   |

Abbildung 9: neue Funktion

Verlässt ein Mitglied den Vorstandet, geben Sie bitte das Austrittsdatum im Feld Enddatum ein.

|         |                       | 8                            |
|---------|-----------------------|------------------------------|
| Adresse | korrigieren           |                              |
|         |                       | Funktion(en)                 |
|         | Funktion:             | Sozialwart                   |
|         | Interne Bezeichnung:  | Interne Bezeichnung          |
|         | Anfangsdatum:         | 06.09.2010                   |
|         | Endedatum:            | Endedatum (Funktion beenden) |
|         | Funktion speichern    |                              |
|         |                       |                              |
|         | Neue Funktion anlegen |                              |
|         |                       |                              |
|         |                       |                              |

Abbildung 10: Beendigung aller Funktionen im Vorstand

Bitte beachten Sie, dass Personen nicht gelöscht werden können. Haben Sie bei einem Vorstandsmitglied alle Funktionen beendet, erscheinen die Daten dieser Person unter "Ehemalige Funktionsträger". Sollte in Ihrem Verein versehentlich eine Person erscheinen, die Sie nicht kennen und von Ihrem Verein getrennt werden soll, wenden Sie sich bitte an den LSB.

Diese Vereinsdaten können das ganze Jahr über gepflegt werden<sup>2</sup>.

<sup>&</sup>lt;sup>2</sup> siehe Satzung § 9 Pflichten der Mitglieder Ziff. 2

Es kann vorkommen, das nach dem Klick auf "weiter>" der folgende Dialog erscheint:

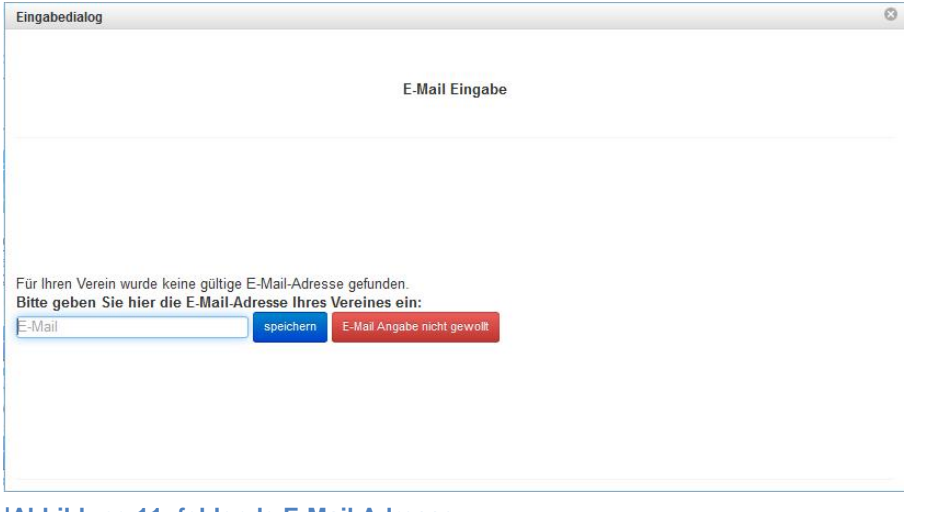

|Abbildung 11: fehlende E-Mail Adresse

Der Verein oder das Vorstandsmitglied mit der Funktion "Postanschrift" hat keine E-Mail Adresse. Die Adresse kann in das Feld E-Mail eingetragen werden, ist aber kein Pflichtfeld.

# Schritt 3: Fachverbände

In Schritt 3 sehen Sie, in welchen Landesfachverbänden der Verein Mitglied ist. Nur den hier aufgelisteten Landesfachverbänden kann der Verein seine Mitglieder zuordnen.

| Erfassungsjah                   | r 2019                                                                                                    |                                        |                                       |
|---------------------------------|----------------------------------------------------------------------------------------------------|----------------------------------------|---------------------------------------|
| Schritt 3 von                   | 10 - Fachverbände                                                                                                    |                                        |                                       |
| In den angezeig                 | ten Fachverbänden ist Ihr Verein Mitglied. Nur in diesen Fachverbänden I                                                | können Mitglieder gemeldet werden.     |                                       |
|                                 | < <zurück aktualisieren="" weiter="">&gt;</zurück>                                                                      |                                        | Vereinsdaten ändern                   |
|                                 | Landesfachverbände Mitgliedscha                                                                                         | ft                                     |                                       |
| EDV Nr.                         | Landesfachverband                                                                                                    | Mitgliedschaft von - bis               | Mitgliedschaft beenden                |
| 300005300                       | Nordwestdeutscher Volleyball-Verband e.V.                                                                               | von 01.07.2006                         |                                       |
| 300005200                       | Niedersächsischer Turner-Bund e.V.                                                                                      | von 01.07.2006                         |                                       |
| 300005000                       | Tischtennis-Verband Niedersachsen e.V.                                                                                  | von 01.01.2007                         |                                       |
| 300001800                       | Handball-Verband Niedersachsen e.V.                                                                                     | von 05.03.2009                         |                                       |
| 300001400                       | Niedersächsischer Fußballverband e.V.                                                                                   | von 01.10.2012                         |                                       |
| 300000300                       | Niedersächsischer Badminton-Verband (NBV) e. V.                                                                         | von 27.02.2017                         |                                       |
|                                 | Ende der Mitgliedschaft im Landesfachv                                                                                  | verband                                |                                       |
| EDV Nr.                         | Landesfachverband                                                                                                    | Mitgliedschaft von - bis               |                                       |
| 300002600                       | Niedersächsischer Leichtathletik-Verband e.V.                                                                           | 01.01.2009 - 31.12.2018                |                                       |
|                                 |                                                                                                    |                                        |                                       |
| "Verbindliche S                 | Sportartenliste" 🔻                                                                                                    |                                        |                                       |
| Wenn Ihr Verei<br>der Landesfac | in noch kein Mitglied in einem Landesfachverband ist, bei dem Sic<br>hverbände anzeigen lassen, um Kontakt aufzunehmen: | e aber Mitglieder melden möchten, könr | nen Sie sich hier die Kontaktadressen |
| Niedersächsi                    | ische Landesfachverbände 👻                                                                                              |                                        |                                       |

Abbildung 12: Fachverbände im Verein

Sollte ein Landesfachverband, in dem der Verein Mitglied ist, nicht aufgeführt sein, wenden Sie sich bitte an den entsprechenden Landesfachverband. Der Fachverband muss dem LandesSportBund dann bestätigen, dass der Verein Mitglied im jeweiligen Landesfachverband ist.

Eine Liste aller Landesfachverbände, die Mitglied im LandesSportBund sind, finden Sie am Ende der Seite im Dropdown Feld "Niedersächsische Landesfachverbände".

| LandesSportBund                                                                            | tre                  | JNO                            | Entwic                                              | klun           | g                  |      |
|--------------------------------------------------------------------------------------------|----------------------|--------------------------------|-----------------------------------------------------|----------------|--------------------|------|
| Niedersächsen e V<br>Sie haben folgende Bedingungen<br>Organisationsart: Landesfachve      | eingegeben:<br>rband |                                |                                                     | 12             |                    |      |
| Es sind 61 Einträge gefunden worden.                                                       |                      |                                |                                                     |                |                    |      |
| EDV-Nr. Name                                                                               | Sitz                 | Aktion                         |                                                     |                |                    |      |
| 0300005300Niedersächsischer Volleyball-Verband<br>(NVV) e.V.                               | Hannover             | Adresse                        | rsachsen"                                           |                |                    |      |
| 0300005400 Niedersächsischer Landesverband<br>Bergsteigen im Deutschen<br>Alpenverein e.V. | Hannover             | Adresse                        |                                                     |                |                    | _    |
| 300005500Jiu-Jitsu Union Niedersachsen e.V.                                                | Schwanewede          |                                |                                                     |                |                    |      |
| J300005600Wasserski & Wakeboardverband                                                     | Rieste               | Postanschrift                  | t der<br>lle                                        |                |                    |      |
| Niedersachsen / Bremen (WWNB)                                                              |                      | An den                         |                                                     |                |                    | dern |
| e.v.<br>300005700Deutsche Lebens-Rettungs-                                                 | Bad Nenndorf         | Nds. LV Berg                   | steigen im                                          |                |                    | _    |
| Gesellschaft Landesverband                                                                 |                      | DAV                            | U-                                                  |                |                    |      |
| Niedersachsen e.V.                                                                         |                      | Geschaftsste                   | ne                                                  |                |                    |      |
| 300005800Landesschwimmverband<br>Niedersachsen e.V.                                        | Hannover             | 30629 Hanno                    | ver                                                 |                |                    |      |
| 300005900 Niedersächsischer Dartverband e.V.                                               | Hameln               | M Ändern                       |                                                     |                |                    |      |
| 0300006000 Floorball Verband Niedersachsen e.V.                                            | Braunschweig         |                                |                                                     |                |                    |      |
| 300006100Niedersächsischer Kick-Box Verband                                                | Wolfsburg            |                                | Kommunikation(en)                                   |                |                    |      |
| e.V.                                                                                       |                      | Verbindung<br>Art              | Verbindung                                          | Freigabe       | Letzte<br>Änderung |      |
|                                                                                            |                      | Internet                       | www.landesverband-bergsteigen-                      | Ja             | 07.06.2005         |      |
| s s s s s s s s s s s s s s s s s s s                                                      |                      | E-Mail                         | niedersachsen.de<br>info@landesverband-berosteigen- | Ja             | 07.06.2005         |      |
| Die Gesamtzahl: 7 Seite                                                                    | n.                   |                                | niedersachsen.de                                    |                |                    |      |
|                                                                                            |                      | Telefon                        | 0511 / 585738                                       | Ja             | 18.10.2012         |      |
| iedersächsische Landesfachverbände 👻                                                       |                      |                                |                                                     |                |                    | -    |
|                                                                                            |                      |                                |                                                     |                |                    | _    |
|                                                                                            |                      | Es liegt keine<br>Rechte diese | e Gemeinnützigkeitsinformation vo                   | r, oder Sie ha | aben keine         |      |

Abbildung 13: Landesfachverbände

Gibt es in Ihrem Verein Sportarten die noch keinem Landesfachverband zugeordnet sind, können Sie in der Dropdown Liste "Verbindliche Sportartenliste" nachsehen welcher Landesfachverband welche Sportart betreut bzw. welche Sportart welcher Landesfachverband betreut

| andesfachverband - Sportart Zuordnung                              | Nr. | Sportart    |
|--------------------------------------------------------------------|-----|-------------|
| Bergsteigen - Niedersächsischer Landesverband für Bergsteigen il 💌 | 28  | Bergsteigen |
|                                                                    | 127 | Klettern    |
| Sportart - Landesfachverband Zuordnung                             |     |             |
| · · · · · · · · · · · · · · · · · · ·                              |     |             |

Abbildung 14: Zuordnung Landesfachverband zu Sportarten

#### Schritt 4: Dateiimport

In Schritt 4 können Sie die Bestandszahlen des Vereins importieren.

| Daten aus folgenden Programmen bzw. Dateiformate können eine                                                                                                    | gelesen werden:                                                            |
|----------------------------------------------------------------------------------------------------|----------------------------------------------------------------------------|
| DOSB-Schnittstelle, MSA-Verein, Pro-Winner, SPG-Verein                                                                                                    | .dat                                                                       |
| Excel                                                                                                    | .xls, .xlsx (.csv)                                                         |
| OpenOffice, LibreOffice                                                                                                    | .ods, .sxc (.csv)                                                          |
| div. Programme                                                                                                    | .CSV                                                                       |
|                                                                                                    |                                                                            |
| Erfassungsjahr 2019                                                                                                    |                                                                            |
| Schritt 4 von 10 - Dateiimport                                                                                                    |                                                                            |
| Hier können Sie Ihre BE-Daten importieren oder Sie gelangen mit dem "Weiter"-Button direkt zur manuellen Eingabe.                                                                                                    |                                                                            |
| < <zurück aktualisieren="" weiter="">&gt;</zurück>                                                                                                    | Vereinsdaten ändern                                                        |
| Drücken Sie auf den Button "Durchsuchen". Öffnen Sie das Verzeichnis, indem Sie Ihre Datei abgespeicher         Datei aus. Anschließend bestätigen Sie Ihre Auswahl mit dem Button "Datei senden". Die ausgewählte Datei to         Folgende Dateiformate können übertragen werden:         • DOSB-Schnittstelle (*.dat)         • MSA-Verein, Pro-Winner (*.dat)         • SPG-Verein (*.dat)         • Excel (*.xls, *.xlsx, *.csv)         • OpenOffice, LibreOffice (*.ods, *.sxc)         Nähere Informationen erhalten Sie durch klicken auf den Namen des jeweiligen Ausgangsprogramms.         Datei:       Durchsuchen         Keine Datei ausgewählt. | t haben und wählen Sie die entsprechende<br>wird an das System übertragen. |

#### Abbildung 15: Dateiimport

Wenn Sie einen der 5 Punkte anklicken erhalten Sie nähere Informationen zum jeweiligen Programm bzw. Dateiformat.

| Folgende Dateiformate können übertragen werden:                                                                                          |
|----------------------------------------------------------------------------------------------------|
| DOSB-Schnittstelle (*.dat)                                                                                                    |
| Eine ausführliche Beschreibung des Dateiformats der DOSB-Schnittstelle<br>finden Sie auf der Seite des Deutschen Olympischen Sportbundes |
| <ul> <li>Excel (*.xls, *.xlsx, *.csv)</li> </ul>                                                                                         |
| OpenOffice, LibreOffice (*.ods, *.sxc)                                                                                                   |
| Nähere Informationen erhalten Sie durch klicken auf den Namen des jeweiligen Ausgangsprogramms.                                          |
| Datei: Durchsuchen Keine Datei ausgewählt.                                                                                               |
| Datei senden                                                                                                    |

#### Abbildung 16: Hinweise zum Import der Bestandsdaten

Haben Sie eine Liste mit den Bestandszahlen erstellt, und auf Ihren Rechner gespeichert, klicken Sie auf den Button "Durchsuchen". Ab der Bestandserhebung 2015 muss der Dateityp nicht mehr angegeben werden, das Dateiformat wird automatisch erkannt.

Anschließend müssen Sie noch auf den Button "Datei senden" anklicken und die Datei wird hochgeladen.

Sollte es zu einer Fehlermeldung kommen und sie Hilfe benötigen wenden Sie sich bitte an den zuständigen Sportbund.

| Erfassungsjahr 2019                                                                                               |                     |
|----------------------------------------------------------------------------------------------------|---------------------|
| Schritt 4 von 10 - Dateiimport                                                                                    |                     |
| Hier können Sie Ihre BE-Daten importieren oder Sie gelangen mit dem "Weiter"-Button direkt zur manuellen Eingabe. |                     |
| < <zurück aktualisieren="" weiter="">&gt;</zurück>                                                                | Vereinsdaten ändern |
| Es ist ein Fehler wärend der Bearbeitung aufgetreten!                                                             |                     |

Der Verein ist kein Mitglied des Fachverbands "Laufen". Zeile 2 Abbildung 17: Fehlermeldung beim Import der BE-Daten.

Sollte es Ihnen nicht möglich sein, die BE-Daten zu importieren, können Sie diesen Schritt überspringen und mit Schritt 5 fortfahren.

#### Schritt 5: Eingabe der Gesamtmitglieder (Seite A)

# Dieser Schritt erfasst nur die Mitglieder des Vereins. Die Zuordnung zu den Fachverbänden erfolgt in Schritt 6.

Haben Sie die Mitgliederzahlen in Schritt 4 importiert können Sie diesen Schritt überspringen.

Wurden im Schritt 4 keine Daten importiert, sind keine Angaben zu sehen.

Ab dieser Stelle müssen Daten eingegeben werden. Ansonsten können Sie die Bestandserhebung nicht weiter durchführen.

Die Schaltfläche "BE- Zusammenfassung anzeigen" zeigt die Mitgliederzahlen des Vereins. Wurden keine Daten importiert, werden die Bestandszahlen des letzten Jahres angezeigt, ansonsten die aktuellen Daten.

Haben Sie keine Daten importiert, haben Sie die Möglichkeit die Zahlen der letzten Bestandserhebung zu übernehmen. Dazu klicken Sie auf die Schaltfläche "Die Daten der letzten Bestandserhebung übernehmen". Danach kommen 2 Warnhinweise. Wenn Sie die Hinweise jeweils mit "Ja" bestätigen, werden die letztjährigen Daten geladen. Diese können dann bearbeitet werden.

| Erfassungsjahr 2019               |                                   |                                 |             |                     |
|-----------------------------------|-----------------------------------|---------------------------------|-------------|---------------------|
| Schritt 5 von 10 - Eingabe d      | ler Gesamtmitglieder (Seite       | A)                              |             |                     |
| Erfassen Sie Ihre Gesamtmitgliede | r jahrgangsweise, getrennt nach G | eschlechtern.                   |             |                     |
|                                   | <>Zurück Aktualisieren            | Weiter>>                        |             | Vereinsdaten ändern |
| Aktualisieren BE-Zusammenfas      | sung anzeigen Die Daten der letz  | ten Bestandserhebung übernehmen |             |                     |
| Gesamt männlic                    | h: 246 weiblich: 219 Summe:       | 465                             |             |                     |
|                                   | Jahrgang männlich                 | weiblich                        | Aktion      | Status              |
| Neuer Jahrgang                    | Jahrgang Anzahl n                 | Anzahl w                        | Erstellen>> |                     |
| Geburtsjahrgang                   | Gesamt (Seite A)                  |                                 | Aktion      | Status              |
|                                   | männlich                          | weiblich                        |             |                     |
| 1919                              | 1                                 | 2                               | Löschen     | ^                   |
| 1922                              | 0                                 | 1                               | Löschen     |                     |
| 1923                              | 0                                 | 1                               | Löschen     |                     |
| 1924                              | 0                                 | 1                               | Löschen     |                     |
| 1925                              | 4                                 | 1                               | Löschen     |                     |
| 1926                              | 0                                 | 1                               | Löschen     |                     |
| 1927                              | 4                                 | 2                               | Löschen     |                     |
| 1928                              | 0                                 | 2                               | Löschen     |                     |
| 1929                              | 3                                 | 2                               | Löschen     | U                   |

Abbildung 18: Gesamtmitglieder

Sie können in der Zeile "Neuer Jahrgang" einen neuen Jahrgang eingeben.

| Gesamt männli             | ch: 246 weiblich: 219 | 9 Summe: 465 |          |             |                      |
|---------------------------|-----------------------|--------------|----------|-------------|----------------------|
| Landesfachverbände männli | ch: 288 weiblich: 24  | 1 Summe: 529 |          |             |                      |
|                           | Jahrgang              | männlich     | weiblich | Aktion      | Status               |
| Neuer Jahrgang            | 1916                  | Anzahl n     | Anzahl w | Erstellen>> | nicht gespeichert!!! |
| Abbildung 40. Nous        | r Johrgong            |              |          |             |                      |

Abbildung 19: Neuer Jahrgang

Der eingegebene Jahrgang muss 4-stellig eingegeben werden und zwischen 1910 und 2013 liegen. Ist der Jahrgang bereits vorhanden erscheint eine Meldung und die Eingabe wird abgebrochen.

Mit der Tab-Taste können Sie von Feld Eingabefeld zu Eingabefeld wechseln. Mir der Return- bzw. Enter- Taste können die die Eingabe abschließen.

Haben Sie den Jahrgang und die Anzahl eingegeben schließen Sie die Eingabe über den Button "Erstellen" ab oder Alternative mit der Return- bzw. Enter- Taste. In der Spalte Status erscheint der Hinweis "gespeichert".

Sie können auch bereits vorhandene Jahrgänge durch Anklicken des entsprechenden Feldes bearbeiten.

|                 | Jahrgang         | männlich |          | weiblich | Aktion      | S | itatus      |   |
|-----------------|------------------|----------|----------|----------|-------------|---|-------------|---|
| Neuer Jahrgang  | Jahrgang         | Anzahl n |          | Anzahl w | Erstellen>> |   |             |   |
| Geburtsjahrgang | Gesamt (Seite A) |          |          |          | Aktion      | 5 | Status      |   |
|                 | männlich         |          | weiblich |          |             |   |             |   |
| 1998            | 3                |          | 4        |          | Löschen     | Ę | gespeichert | ^ |
| 1999            | 4                |          | 4        |          | Löschen     |   |             |   |

Abbildung 20: Jahrgang bearbeiten

Der neue Wert wird automatisch gespeichert (durch betätigen der Enter-Taste, Tab-Taste oder beim Verlassen der Seite).

Über den Button "Löschen" können einzelne Jahrgänge gelöschtwerden.

|                 | Jahrgang      | männlich | weiblich                    | Aktion  | 1    | Status      |   |
|-----------------|---------------|----------|-----------------------------|---------|------|-------------|---|
| Neuer Jahrgang  | Jahrgar 🚹     | Anzahl   | Anzahl                      | Erstell | en>> |             |   |
| Geburtsjahrgang | Gesamt (Seite | A) Jah   | rgang löschen?              | 0       |      | Status      |   |
|                 | männlich      | 107      | ullan Sie dan Cabudaiah     | 1000    |      |             |   |
| 1998            | 3             | VVC      | wirklich löschen<br>Ja Nein | )<br>)  | hen  | gespeichert | * |
| 1999            | 4             | 4        | 1                           | Löse    | chen |             |   |

Abbildung 21: Jahrgang löschen

#### Schritt: 6 Zuordnung der Mitglieder zu den Fachverbänden (Seite B)

Haben Sie die Mitgliederzahlen in Schritt 4 importiert und die Zuordnung zu den Fachverbänden ist korrekt, können Sie weiter zu Schritt 7 gehen.

Wurden die Mitglieder auf Seite A eingegebenen oder vom Vorjahr übernommen, haben Sie in diesem Schritt die Möglichkeit die Mitglieder einem LFV zuzuordnen.

| Erfassung                | sjahr 2019                          | )                            |                        |                             |              |                                |                          |                              |                      |                                        |              |                                         |                |                              |                 |   |
|--------------------------|-------------------------------------|------------------------------|------------------------|-----------------------------|--------------|--------------------------------|--------------------------|------------------------------|----------------------|----------------------------------------|--------------|-----------------------------------------|----------------|------------------------------|-----------------|---|
| Schritt 6                | von 10 -                            | Zuordnu                      | ng der Mi              | tglieder a                  | zu den Fa    | achverbär                      | nden (Sei                | ite B)                       |                      |                                        |              |                                         |                |                              |                 |   |
| Ordnen Sie               | die Gesan                           | ntmitglieder                 | Ihres Verei            | ns den Fac                  | hverbände    | n zu, in den                   | en Ihr Verei             | in Mitglied is               | st.                  |                                        |              |                                         |                |                              |                 |   |
|                          |                                     |                              | <<2                    | lurück                      | Aktualisiere | en Weite                       | er>>                     |                              |                      |                                        |              |                                         | \<br>\         | /ereinsdater                 | ı ändern        |   |
| Die Zuord<br>Landesfac   | nung auf d<br>hverband              | der Seite B<br>erhoben       | setzt eine<br>werden.  | Mitglieds                   | schaft im j  | eweiligen l                    | andesfac                 | hverband                     | voraus. Fi           | ir die Mitg                            | liedschaft   | können M                                | litgliedsbe    | eiträge dur                  | rch den         | • |
| Aktualisie               | ren BE-2                            | Zusammenfa                   | ssung anzei            | gen                         |              |                                |                          |                              |                      |                                        |              |                                         |                |                              |                 |   |
| alle Gesa                | mtmitgliede                         | er einem La                  | ndesfachve             | rband zuor                  | dnen 🔻 (     | nur für Eins                   | partenvere               | ine sinnvoll                 | !)                   |                                        |              |                                         |                |                              |                 |   |
| Daten eir                | es Landes                           | fachverban                   | des komple             | tt löschen                  | •            |                                |                          |                              |                      |                                        |              |                                         |                |                              |                 |   |
| E a a base a b           |                                     |                              | C b b -                |                             |              |                                |                          |                              |                      |                                        |              |                                         |                |                              |                 |   |
| Fachverb                 | andsausw                            | ani: Alle                    | Fachverba              | ande                        |              |                                |                          |                              | <u> </u>             |                                        |              |                                         |                |                              |                 |   |
| Achtung H<br>betreffende | l <b>inweis:</b> We<br>en Mitgliede | enn hinter o<br>er auf Seite | lem Jahrga<br>C !      | ng " <mark>!!</mark> " ange | zeigt wird,  | sind nicht a                   | lle Mitgliede            | er einem La                  | ndesfachve           | erband zuge                            | eordnet. Da  | durch autor                             | natischer Ü    | bertrag de                   | r               |   |
| Geburts<br>jahrganç      | Gesamt<br>A)                        | (Seite                       | Nicht<br>zugeord<br>B) | net (A-                     | Status       | Niedersä<br>Badmint<br>Verband | ächsische<br>on-<br>e.V. | Niedersa<br>Fußballv<br>e.V. | ächsische<br>rerband | Handbal<br>Verband<br>Niedersa<br>e.V. | l-<br>achsen | Tischten<br>Verband<br>Niedersa<br>e.V. | nis-<br>achsen | Niedersa<br>Turner-E<br>e.V. | ächsiso<br>3und | с |
|                          | männlick                            | weiblich                     | männlich               | weiblich                    |              | männlich                       | weiblich                 | männlich                     | weiblich             | männlich                               | weiblich     | männlich                                | weiblich       | männlick                     | weibli          | i |
| 1919                     | 1                                   | 2                            | 1                      |                             | 11           | 0                              | 0                        | 0                            | 0                    | 0                                      | 0            | 0                                       | 0              | 0                            | 2               | ^ |
| 1922                     | 0                                   | 1                            |                        |                             |              | 0                              | 0                        | 0                            | 0                    | 0                                      | 0            | 0                                       | 0              | 0                            | 1               |   |
| 1923                     | 0                                   | 1                            |                        |                             |              | 0                              | 0                        | 0                            | 0                    | 0                                      | 0            | 0                                       | 0              | 0                            | 1               |   |
| 1924                     | 0                                   | 1                            |                        |                             |              | 0                              | 0                        | 0                            | 0                    | 0                                      | 0            | 0                                       | 0              | 0                            | 1               |   |
| 1925                     | 4                                   | 1                            | 1                      |                             | 11           | 0                              | 0                        | 3                            | 0                    | 0                                      | 0            | 0                                       | 0              | 0                            | 1               |   |
| 1926                     | 0                                   | 1                            |                        |                             |              | 0                              | 0                        | 0                            | 0                    | 0                                      | 0            | 0                                       | 0              | 0                            | 1               |   |
| 1927                     | 4                                   | 2                            | 1                      |                             | 11           | 0                              | 0                        | 3                            | 0                    | 0                                      | 0            | 0                                       | 0              | 0                            | 2               |   |
| 1928                     | 0                                   | 2                            |                        |                             |              | 0                              | 0                        | 0                            | 0                    | 0                                      | 0            | 0                                       | 0              | 0                            | 2               |   |
| 1929                     | 3                                   | 2                            |                        | 1                           | !!           | 0                              | 0                        | 2                            | 0                    | 0                                      | 0            | 1                                       | 0              | 0                            | 1               |   |

Abbildung 22: Zuordnung der Mitglieder zu den Landesfachverbänden

In dieser Ansicht werden alle Verbände in denen der Verein Mitglied ist angezeigt. Diese Ansicht ist für Mehrsparten nicht zu empfehlen. Durch die Auswahl eines Landesfachverbandes in der Auswahlliste "Fachverbandsauswahl" wird nur der ausgewählte Fachverband angezeigt.

Die Zuordnung auf der Seite B setzt eine Mitgliedschaft im jeweiligen Landesfachverband voraus. Für die Mitgliedschaft können Mitgliedsbeiträge durch den Landesfachverband erhoben werden.

| alle Gesamtmitglieder | einem Landesfachverband zuordnen 👻 (nur für Einspartenvereine sinnvoll!) |
|-----------------------|--------------------------------------------------------------------------|
| Daten eines Landesfa  | chverbandes komplett löschen 💌                                           |
| Fachverbandsausvahl   | Niedersächsischer Volleyball-Verband e.V.                                |

Achtung Hinweis: Wenn hinter dem Jahrgang "!" angezeigt wird, sind nicht alle Mitglieder einem Landesfachverband zugeordnet. Dadurch automatischer Übertrag der betreffenden Mitglieder auf Seite C !

| Geburts-<br>jahrgang | Gesamt (Seite A) |          | Nicht zugeordnet (A-B) |          | Status | Niedersächsischer Volleyball-<br>Verband e.V. |          |   |
|----------------------|------------------|----------|------------------------|----------|--------|-----------------------------------------------|----------|---|
|                      | männlich         | weiblich | männlich               | weiblich |        | männlich                                      | weiblich |   |
| 1919                 | 1                | 2        | 1                      |          | 11     | 0                                             | 0        | * |
| 1922                 | 0                | 1        |                        |          |        | 0                                             | 0        | Ξ |

Abbildung 23: Ansicht einzelner Landesfachverbände

Für Einspartenvereine empfiehlt sich die Option "alle Gesamtmitglieder einem Landesfachverband zuordnen" zu wählen. Die Daten von Seite A werden dem Landesfachverband zugeordnet.

Hat der Verein mehrere Sparten, werden **alle** Mitglieder des Vereins dem ausgewählten Landesfachverband zugeordnet. Die anderen Sparten bleiben davon unberücksichtigt.

| Die Zuord<br>Landesfa | nung auf de<br>chverband                  | er Seite B s<br>erhoben w           | etzt eine N<br>erden.                   | litgliedsch                     | aft im jewe                   | eiligen Lan | desfachve   | rband vor   | aus. Für die         | Mitgliedso         | chaft könn | e <mark>n Mitglied</mark> | sbeiträge  | durch den            |                 |
|-----------------------|-------------------------------------------|-------------------------------------|-----------------------------------------|---------------------------------|-------------------------------|-------------|-------------|-------------|----------------------|--------------------|------------|---------------------------|------------|----------------------|-----------------|
| Aktualisie            | eren BE-Z                                 | usammenfa                           | ssung anzeig                            | gen                             |                               |             |             |             |                      |                    |            |                           |            |                      |                 |
| alle Ges              | amtmitglied                               | ler einem l                         | andesfach                               | verband zi                      | iordnen 👻                     | (nur für E  | Einspartenv | ereine sir  | involl!)             |                    |            |                           |            |                      |                 |
| <u>л.</u><br>м        | /ählen Sie                                | Lande<br>bitte eine<br>Bestand      | sfachverb<br>en Landes<br>sdaten zu     | and ausv<br>fachverb<br>ordnden | vählen<br>and aus,<br>möchten | dem Sie     | die         |             | •                    |                    |            |                           |            |                      |                 |
| Niec<br>Niec<br>Han   | lersächsisc<br>lersächsisc<br>dball-Verba | her Badm<br>her Fußba<br>nd Nieders | nton-Verba<br>Ilverband e<br>achsen e.' | ind e.V.<br>.V.<br>V.           |                               |             | *<br>E      | nem         | Landesfac            | hverband z         | ugeordnet. | Dadurch a                 | utomatiscl | ner Übertrag         | g der           |
| Tisc<br>Niec          | htennis-Ver<br>lersächsisc                | band Nied<br>her Turner             | ersachsen<br>-Bund e.V.                 | e.V.                            |                               |             | -           | ers<br>ball | ächsische<br>verband | Handbal<br>Verband | I-         | Tischten<br>Verband       | nis-       | Niedersä<br>Turner-B | ichsis<br>und e |
|                       |                                           | Weit                                | er                                      |                                 |                               | Ab          | brechen     |             |                      | Niedersa<br>e.V.   | achsen     | Niedersa<br>e.V.          | achsen     |                      |                 |
|                       | männlic                                   | weiblich                            | männlich                                | weiblich                        |                               | männlic     | weiblich    | männlio     | ł weiblich           | männlich           | weiblich   | männlich                  | weiblich   | männlict             | weibli          |
| 1919                  | 1                                         | 2                                   | 1                                       |                                 | !!                            | 0           | 0           | 0           | 0                    | 0                  | 0          | 0                         | 0          | 0                    | 2               |
| 1922                  | 0                                         | 1                                   |                                         |                                 | ļ.                            | 0           | 0           | 0           | 0                    | 0                  | 0          | 0                         | 0          | 0                    | 1               |

Abbildung 24: Zuordnung der Gesamtmitglieder zu einem Landesfachverband

Auch hier haben Sie die Möglichkeit, wie in Schritt 5, Werte einzugeben. Bitte beachten Sie dass nur die Werte in den Feldern unterhalb der Landesfachverbände verändert werden können.

Die Zuordnung auf der Seite B setzt eine Mitgliedschaft im jeweiligen Landesfachverband voraus. Für die Mitgliedschaft können Mitgliedsbeiträge durch den Landesfachverband erhoben werden.

Aktualisieren BE-Zusammenfassung anzeigen

alle Gesamtmitglieder einem Landesfachverband zuordnen 👻 (nur für Einspartenvereine sinnvoll!)

Daten eines Landesfachverbandes komplett löschen 👻

Achtung Hinweis: Wenn hinter dem Jahrgang "!!" angezeigt wird, sind nicht alle Mitglieder einem Landesfachverband zugeordnet. Dadurch automatischer Übertrag der betreffenden Mitglieder auf Seite C !

| Geburts-<br>jahrgang | Gesamt (Se | eite A)  | Nicht zugeo | ordnet ( <mark>A-</mark> B) | Status | Niedersäch<br>Fußballverb | sischer<br>and e.V. | Niedersäch<br>Turner-Bun | isischer<br>d e.V. |          |
|----------------------|------------|----------|-------------|-----------------------------|--------|---------------------------|---------------------|--------------------------|--------------------|----------|
|                      | männlich   | weiblich | männlich    | weiblich                    |        | männlich                  | weiblich            | männlich                 | weiblich           |          |
| 1919                 | 1          | 2        | 1           |                             |        | 0                         | 0                   | 0                        | 2                  | <u>^</u> |
| 1922                 | 0          | 1        |             |                             |        | 0                         | 0                   | 0                        | 1                  |          |

Abbildung 25: Fachverbandszuordnung Seite B ändern

Durch Anklicken des entsprechenden Feldes können die Werte verändert werden. Der neue Wert wird automatisch gespeichert (durch betätigen der Enter-Taste, Tab-Taste oder beim Verlassen der Seite).

Die Zeilen mit zwei roten Ausrufungszeichen in der Spalte Status zeigen an, dass nicht alle Mitglieder in diesen Jahrgang einen Landesfachverband zugeordnet sind. Kann oder sollen diese Vereinsmitglieder keinem Landesfachverband zugeordnet werden, erscheinen diese automatisch auf Seite C und es wird ein zusätzlicher Beitrag<sup>3</sup> erhoben.

Über den Button "Daten eines Landesfachverbandes komplett löschen" werden die Mitglieder die diese Sportart betreiben vom der Sparte getrennt. Diese Mitglieder erscheinen dann auf Seite C.

<sup>&</sup>lt;sup>3</sup> siehe 2.1.2 "Richtlinie zur Durchführung von Bestandserhebung und zur Datenpflege" Punkt 5.4 Zuordnung auf Seite C.

# Schritt 7: Mitglieder ohne Zuordnung zu den Fachverbänden (Seite C)

#### Erfassungsjahr 2019

| Schritt 7 von 10 -                                   | Mitglieder | ohne Zuordn | ung zu den Fachverbänden (<br>Aktualisieren Weiter>>    | Seite C)                                 |            | Vereinsdaten ändern |
|------------------------------------------------------|------------|-------------|---------------------------------------------------------|------------------------------------------|------------|---------------------|
| Aktualisieren<br>Mitglieder ohne<br>Landesfachverbar | ndzuordnur | ng          | Berechnung<br>zusätzliche Kosten für Mi                 | tglieder ohne Landesfachverband          |            |                     |
| Geburtsjahrgang                                      | männlich   | weiblich    |                                                         |                                          | Anzahl     | Summe               |
| 1919                                                 | 1          | 0           | Kinder/Jugendliche                                      |                                          | 0 x 2.00 € | 0 €                 |
| 1925                                                 | 1          | 0           | Erwachsene                                              |                                          | 7 x 3.00 € | 21€                 |
| 1927                                                 | 1          | 0           | Gesamte Summe:                                          |                                          |            | 21€                 |
| 1929                                                 | 0          | 1           |                                                         |                                          |            |                     |
| 1935                                                 | 0          | 1           |                                                         |                                          |            |                     |
| 1938                                                 | 0          | 1           |                                                         |                                          |            |                     |
| 1940                                                 | 1          | 0           | Sportaktivitäten vom Vorjahr übe                        | mehmen                                   |            |                     |
|                                                      |            |             | Sportaktivität suchen oder r<br>eingeben:<br>hinzufügen | Aktivität suchen oder neue eingeb        | )en        | •                   |
|                                                      |            |             | Die hier gemeldeten Mitgli                              | ieder nutzen die folgenden Vereinsangebo | ite:       |                     |
|                                                      |            |             | Nr. Liste der Sporta<br>3159 Sackhüpfen                 | ktivitäten im Verein                     | ,          | Aktion<br>löschen>> |

Abbildung 26: Mitglieder ohne Landesfachverbands Zuordnung

Dieser Schritt muss bearbeitet werden, wenn Mitglieder des Vereins keinem Landesfachverband zugeordnet werden können oder sollen.

Die linke Tabelle zeigt die Differenz der Mitgliederzahlen zwischen Seite A und B, die also keinem Landesfachverband zugeordnet sind.

Die Liste zusätzliche Kosten (rechte Seite oben) zeigt, welche Kosten dadurch entstehen.

Sobald ein Mitglied keinem LFV zugeordnet ist, muss hier eine Sportaktivität hinzugefügt werden. Im Dropdown Feld (rechte Seite Mitte) können Sportaktivitäten ausgewählt und auch neue hinzugefügt werden. Die Erfassung der Sportaktivitäten ist unabhängig von der Anzahl der diese Aktivität ausübenden Mitglieder. Bitte beachten Sie: beim Hinzufügen einer neuen Sportaktivität ist diese auch für alle Vereine auswählbar. Beim Löschen einer Sportaktivität wird nur die Verknüpfung dieses Angebotes für Ihren Verein gelöscht.

### Schritt 8: Erfassung der Vereinsbeiträge

| Erfassungsjahr 2020                              |                    |                                                                                                |                                                                                            |                     |  |  |  |  |
|--------------------------------------------------|--------------------|------------------------------------------------------------------------------------------------|--------------------------------------------------------------------------------------------|---------------------|--|--|--|--|
| Schritt 8 von 10 - Erfassung der Vereinsbeiträge |                    |                                                                                                |                                                                                            |                     |  |  |  |  |
|                                                  |                    | <zurück aktualisiere<="" th=""><th>en Weiter&gt;&gt;</th><th>Vereinsdaten ändern</th></zurück> | en Weiter>>                                                                                | Vereinsdaten ändern |  |  |  |  |
| Beiträge vom Vorjahr übernehmen.                 |                    |                                                                                                |                                                                                            |                     |  |  |  |  |
| Eingabe für das Jah                              | r 2020             |                                                                                                |                                                                                            |                     |  |  |  |  |
| Es werden ausschlief                             | 3lich Mitgliedsbei | träge des Gesamtvereins e                                                                      | rfasst, Sparten- oder ähnliche Beiträge sind nicht relevant.                               |                     |  |  |  |  |
| Sind Beiträge für Kind                           | der und Jugendlig  | che gleich, diesen in beide f                                                                  | Felder eintragen, gibt es nur einen Einheitsbeitrag, diesen in alle 3 Pflichtfelder eingeb | en.                 |  |  |  |  |
| Mindestens ein Pflich                            | tfeld muss mit ei  | nem Betrag größer 0,00 € a                                                                     | ausgefüllt sein.                                                                           |                     |  |  |  |  |
| Beitragsart                                      | Beitrag            | Zahlungsweise                                                                                  | interne Bezeichnung                                                                        |                     |  |  |  |  |
| Erwachsene*:                                     | 0,00€              | monatlich 🔽                                                                                    | interne Bezeichnung                                                                        |                     |  |  |  |  |
| Jugentliche*:                                    | 0,00€              | monatlich 🔽                                                                                    | interne Bezeichnung                                                                        |                     |  |  |  |  |
| Kinder*:                                         | 0,00€              | monatlich 🔽                                                                                    | interne Bezeichnung                                                                        |                     |  |  |  |  |
| Familien:                                        | 0,00€              | monatlich 🔽                                                                                    | interne Bezeichnung                                                                        |                     |  |  |  |  |
| * - diese Felder sin                             | d Pflichtfelder.   |                                                                                                |                                                                                            |                     |  |  |  |  |
| Speichern                                        |                    | Abbrechen                                                                                      |                                                                                            |                     |  |  |  |  |

Abbildung 27: Erfassung der Vereinsbeiträge. Es wird immer der monatliche Beitrag angezeigt.

Hier muss mindestens ein Vereinsbeitrag eingetragen werden, da sonst die Bestandserhebung nicht abgeschlossen werden kann.

| Geben Sie bitte mindestens einen der E<br>die Pflicht sind | 3eiträge ein, |
|------------------------------------------------------------|---------------|
|                                                            | OK            |

Abbildung 28: Hinweis das ein Beitrag eingegeben werden muss.

Es wird immer der monatliche Beitrag angezeigt.

#### Schritt 9: Erfassung "vereinseigener" Anlagen

Im Rahmen der BE 2019 müssen Sie hier "nur" die Angaben ihres Vereins aus dem Vorjahr überprüfen, ob diese noch aktuell und richtig sind. Falls sich Änderungen ergeben haben oder die Angaben nicht korrekt sind, bitten wir Sie, die entsprechenden Änderungen oder Korrekturen vorzunehmen. Wenn die Angaben aus dem Vorjahr noch aktuell sind, können Sie einfach mit der nächsten Seite der BE fortfahren.

| Erfassungsjahr 2019                                 |                     |
|-----------------------------------------------------|---------------------|
| Schritt 9 von 10 - Erfassung Vereinseigener Anlagen | Vereinsdaten ändern |
| Erfassung "vereinseigener" Anlagen BE 2019          |                     |

Bitte <u>prüfen</u> Sie die folgenden Angaben ihres Vereins zum Thema "vereinseigene (Sport-)Anlagen und Gebäude" aus dem Vorjahr <u>auf Aktualität</u> <u>und Richtigkeit.</u> Falls die Angaben noch aktuell sind, fahren Sie einfach mit der nächsten Seite der BE fort. Anderenfalls bitten wir Sie, die entsprechenden Änderungen vorzunehmen.

<u>Hinweis zu Angaben im Bereich "sonstiges" aus dem Vorjahr:</u> Aufgrund der vielfältigen Angaben im Bereich "sonstige" im Jahr 2018 sind einige Anlagentypen <u>neu</u> in die Antwortliste aufgenommen worden. Alle "sonstigen" Nennungen aus dem Jahr 2018, die vorhandenen oder neuen Kategorien zugeordnet werden konnten, sind bereits entsprechend eingeordnet.

#### Frage:

Ist Ihr Verein Eigentümer von (Sport-)Anlagen/Gebäuden (z.B. Sporthalle, Fußballplatz, Schießanlage, Vereinsheim, Steganlage etc.) bzw.

verfügt ihr Verein über dem Eigentum gleichstehende langfristige\* Rechte (z.B. Erbbaurecht) bzw. langfristig\* vertraglich eingeräumte Nutzungsrechte (z.B. aus Nutzungs-, Pacht- oder Betreiberverträgen) an (Sport-)Anlagen/Gebäuden?

\*Langfristige Verträge sollten entweder eine Laufzeit von mindestens noch 12 Jahren aufweisen oder sie bestehen seit Jahren, sind unbefristet bzw. die Laufzeit verlängert sich jährlich.

⊖ Nein ⊚ Ja

Abbildung 29: Fragebogen Erfassung "vereinseigener" Anlagen

Wenn Sie die Frage nach vereinseigenen (Sport-)Anlagen/Gebäuden bzw. nach langfristigen (Nutzungs-)Rechten an (Sport-)Anlagen/Gebäuden mit "Ja" beantworten bzw. beantwortet haben (vgl. Abb. 28), erscheint die "Frage 2", wo Sie nähere Angaben zu den (Sport-) Anlagen und Gebäuden machen können (vgl. Abb. 29).

Falls Sie Fragen bezüglich der Einordnung Ihrer (Sport-)Anlagen/Gebäude haben sollten, stehen Ihnen beim LandesSportBund Niedersachsen Herr Weidelhofer (0511-1268 182; dweidelhofer@lsb-niedersachsen.de) und Hr. Fuhrmann (0511-1268 155; hfuhrmann@lsb-niedersachsen.de) als Ansprechpartner gerne zur Verfügung.

#### Frage 2:

 Um weiche (Sport-)Anlagen- und/oder Gebäudetypen handelt es sich konkret? Tragen Sie bitte die Anzahl in die folgende Tabelle ein. Ordnen Sie bitte ihre Anlage/ ihr Gebäude immer nur einem "Anlagentyp" zu.

| Anlagentyp                                                                                                    | Anzahl | Status |
|----------------------------------------------------------------------------------------------------|--------|--------|
| Beachanlage                                                                                                    | 0      |        |
| BMX-/ Outdoor-Fahrrad-Anlage                                                                                                    | 0      |        |
| Bogensportanlage                                                                                                    | 0      |        |
| Bootshaus                                                                                                    | 0      |        |
| Boule- / Pétanqueanlage                                                                                                    | 0      |        |
| Eissporthalle / -anlage                                                                                                    | 0      |        |
| Fitness- und Gesundheitszentrum<br>(auch mit mehreren Räumlichkeiten, wie z.B. Kursräume, Gymnastikhalle, Trainingsfläche etc.) | 0      |        |
| Flutlichtanlage<br>(falls nicht Bestandteil einer "eigenen" Anlage, z.B. Spielfeld/Sportplatz!)                                 | 0      |        |
| Freibad                                                                                                    | 0      |        |
| Funktionsgebäude<br>("nur" Umkleiden, Sanitäranlagen und/oder Geräteräume)                                                      | 0      |        |
| Golfplatz                                                                                                    | 0      |        |

Abbildung 30: Fragebogen Erfassung "vereinseigener" Anlagen – Frage 2

Bei Frage 2 überprüfen Sie dann bitte Ihre Angaben aus dem Vorjahr. Falls sich hier Änderungen ergeben haben sollten, nehmen Sie bitte bei den entsprechenden Anlagentypen Ihre Änderungen bzw. Ergänzungen vor. Hierzu können Sie in der Spalte "Anzahl" die entsprechenden Werte jeweils eingeben. Die Eingabe wir automatisch gespeichert.

Falls Ihr(e) (Sport-)Anlagen-/Gebäude-Typ(en) in der Liste nicht aufgeführt ist/sind, können Sie diese(n) am Ende der Tabelle bei "Sonstige Anlagen" noch ergänzen (vgl. Abb. 30). Wenn Sie hier etwas eintippen, wird die Anzahl direkt auf "1" gestellt. Falls Sie mehr Anlagen dieses Typs besitzen, müssen Sie entsprechend die Zahl noch erhöhen.

| Sonstige Anlagen (bitte eintragen) | Anzahl | Status |
|------------------------------------|--------|--------|
| ġ.                                 | 0      |        |
|                                    | 0      |        |
|                                    | 0      |        |
|                                    | 0      |        |
|                                    | 0      |        |
| Insgesamt:                         | 0      |        |
| Weiter>>                           |        |        |

-linweis:

Falls Sie Fragen bezüglich der Einordnung Ihrer (Sport-)Anlagen haben sollten, stehen Ihnen beim LandesSportBund Niedersachsen Herr Weidelhofer (0511-1268 182; dweidelhofer@lsb-niedersachsen.de) und Hr. Fuhrmann (0511-1268 155; hfuhrmann@lsb-niedersachsen.de) als Ansprechpartner gerne zur Verfügung.

Abbildung 31: Fragebogen Erfassung "vereinseigener" Anlagen "sonstige Angaben"

# Schritt 10: Bestandserhebung beenden

| Erfassu  | sungsjahr 2019                                                                                                    |                    |
|----------|----------------------------------------------------------------------------------------------------|--------------------|
|          |                                                                                                    |                    |
| Schritt  | itt 10 von 10 - Bestandserhebung beenden                                                                                                    |                    |
| Bestatig | igen Sie die Korrektheit Ihrer Daten und schließen Sie die Bestandserhebung ab.                                                                                                    |                    |
|          | < <zurück aktualisieren="" th="" ve<=""><th>ereinsdaten ändern</th></zurück>                                                                                                    | ereinsdaten ändern |
| BE-Zu    | Zusammenfassung anzeigen                                                                                                    |                    |
| Hiermi   | nit bestätige ich, dass:                                                                                                    |                    |
| •        | Vereinsadresse und Kommunikationsdaten korrekt sind                                                                                                    |                    |
| •        | □ Funktionsträgerdaten korrekt und komplett sind                                                                                                    |                    |
| •        | Gesamtmitgliederzahlen nach Geburtsjahrgängen vollständig und korrekt sind                                                                                                    |                    |
| •        | Zuordnung der Mitglieder zu den Landesfachverbänden vollständig und korrekt ist                                                                                                    |                    |
| •        | Liste der Vereinsangebote (Sportaktivitäten) korrekt ist                                                                                                    |                    |
| •        | der Verein weniger als 7 Mitglieder hat                                                                                                    |                    |
| •        | der Verein weniger als 4 Jahrgänge hat                                                                                                    |                    |
| •        | die Vereinszahlen gegenüber dem Vorjahr stark abweichen                                                                                                    |                    |
| •        | Der Verein in folgenden Landesfachverbänden Mitglied ist:                                                                                                    |                    |
|          | Niedersächsischer Badminton-Verband e.V.,                                                                                                    |                    |
|          | Niedersächsischer Fußballverband e.V.,                                                                                                    |                    |
|          | Handball-Verband Niedersachsen e.V.,                                                                                                    |                    |
|          | Tischtennis-Verband Niedersachsen e.V.,                                                                                                    |                    |
|          | Nordwestdeutscher Volleyball-Verband e.V.                                                                                                    |                    |
|          | aber keine Mitglieder in diesen Fachverbänden gemeldet hat.                                                                                                    |                    |
|          |                                                                                                    |                    |
| Nach     | Ohne Betätigung des Buttons "Bestätigung" gilt Ihre Bestandserhebung 2019 als nicht abgegeben!!!<br>h dieser Bestätigung sind grundsätzlich keine weiteren Eingaben und Korrekturen der Bestandserhebungszahlen mehr möglich. In Ausr<br>Ihr zuständiger Sportbund eine erneute Eingabe durch Freischalten ermöglichen. | nahmefällen kann   |
|          | Bestätigung Zurück zu den Vereinsdaten                                                                                                    |                    |
|          |                                                                                                    |                    |

Abbildung 32: Bestandserhebung beenden

Die Bestandserhebung muss explizit abgeschlossen werden.

Dafür **müssen alle Felder bestätigt** (mit einem Haken versehen) werden. Ohne Bestätigung gilt die Bestandserhebung als **nicht** abgeschlossen. Dieses kann nach der **LSB-Richtlinie für Straf- und Ordnungsmaßnahmen** bis zum Ausschluss des Vereines führen.

#### Plausibilitätsprüfung

Sind die eingegeben Bestandsdaten nicht plausibel erscheinen bis zu 5 zusätzliche Punkte, die bestätigt werden müssen.

| Schritt 8 v                                   | on 8 - Bestandserhebung beenden                                                                                                    |                     |  |  |  |  |
|-----------------------------------------------|----------------------------------------------------------------------------------------------------|---------------------|--|--|--|--|
| Bestätigen Si                                 | e die Korrektheit Ihrer Daten und schließen Sie die Bestandserhebung ab.                                                                                                    |                     |  |  |  |  |
|                                               | < <zurück aktualisieren<="" th=""><th>Vereinsdaten ändern</th></zurück>                                                                                                    | Vereinsdaten ändern |  |  |  |  |
| BE-Zusamn                                     | nenfassung anzeigen                                                                                                    |                     |  |  |  |  |
| Hiermit best                                  | Achtungi<br>atige ich, dass:                                                                                                    |                     |  |  |  |  |
| • 🗖 🗸                                         | ereinsadresse und Kommunikationsdaten korrekt sind                                                                                                    |                     |  |  |  |  |
| • 🖻 F                                         | unktionsträgerdaten korrekt und komplett sind                                                                                                    |                     |  |  |  |  |
| • 🗖 G                                         | esamtmitgliederzahlen nach Geburtsjahrgängen vollständig und korrekt sind                                                                                                    |                     |  |  |  |  |
| • 🔳 Zi                                        | iordnung der Mitglieder zu den Landesfachverbänden vollständig und korrekt ist                                                                                                    |                     |  |  |  |  |
| • 🗖 🖬                                         | Liste der Vereinsangebote (Sportaktivitäten) korrekt ist                                                                                                    |                     |  |  |  |  |
| • 🔳 d                                         | er Verein weniger als 7 Mitglieder hat                                                                                                    |                     |  |  |  |  |
| • 🗖 d                                         | er Verein weniger als 4 Jahrgänge hat                                                                                                    |                     |  |  |  |  |
| • 🖻 e:                                        | im Verein nur Kinder/Jugendliche gibt                                                                                                    |                     |  |  |  |  |
| • 🗖 d                                         | e Vereinszahlen gegenüber dem Vorjahr stark abweichen                                                                                                    |                     |  |  |  |  |
| • 🔳 de                                        | r Verein in folgenden Landesfachverbänden Mitglied ist:                                                                                                    |                     |  |  |  |  |
| Nied<br>Nied<br>Hand<br>Tiscl<br>Nied<br>Nied | ersächsischer Badminton-Verband e.V.,<br>ersächsischer Fußballverband e.V.,<br>Iball-Verband Niedersachsen e.V.,<br>tenis-Verband Niedersachsen e.V.,<br>ersächsischer Turmer-Bund e.V.,<br>ersächsischer Volleyball-Verband e.V. |                     |  |  |  |  |
| aber                                          | keine Mitglieder in diesen Fachverbänden gemeldet hat.                                                                                                    |                     |  |  |  |  |

Abbildung 33: Plausibilität

# Abschluß

| Ihre Bestandser                      | hebung 2016 beim Landes SportBund Nie                              | dersachsen e.V. wurde am 12.11.201     | 5 abgeschlossen        |                                                   |
|--------------------------------------|--------------------------------------------------------------------|----------------------------------------|------------------------|---------------------------------------------------|
| Link zum BSN: B                      | SN-Bestandserhebung abgeben>>                                      |                                        |                        |                                                   |
| Keine weiteren E<br>Eingabe durch Fi | ingaben und Korrekturen der Bestandserl<br>eischalten ermöglichen. | nebung (Mitgliedermeldung) sind mehr i | nöglich. In Ausnahmefä | illen kann Ihr zuständiger Sportbund eine erneute |
| Kontrollausdruck(<br>Kontrollausdruc | PDF) k:                                                            |                                        |                        |                                                   |
| Erfassungsjahr:                      | 2016                                                               |                                        |                        |                                                   |
| Format:                              | PDF 🔻                                                              |                                        |                        |                                                   |
| Datei erzeugen                       |                                                                    |                                        |                        |                                                   |
| Daten des zustä                      | ndigen Sportbundes:                                                |                                        |                        |                                                   |
| 100.14                               |                                                                    | Daten der Organisation                 | N                      |                                                   |
| LSB-Vereinsnur                       | nmer.                                                              | s 0304470000                           | . 11                   |                                                   |
| Name:                                |                                                                    | Kreissportbund Osnabruck-Land          | e.v.                   |                                                   |
| witgliedstatus:                      |                                                                    | ordentiicnes Mitglied                  |                        |                                                   |
| Postanschrifte                       | n der Geschäftsstelle                                              |                                        |                        |                                                   |
| An den                               |                                                                    |                                        |                        |                                                   |
| KSB Osnabrüc                         | k-Land                                                             |                                        |                        |                                                   |
| Postfach                             |                                                                    |                                        |                        |                                                   |
| 60 01                                |                                                                    |                                        |                        |                                                   |
| 49093 Osnabrü                        | ck                                                                 |                                        |                        |                                                   |
| An den                               |                                                                    |                                        |                        |                                                   |
| KSB Osnabrüc                         | k-Land                                                             |                                        |                        |                                                   |
| Geschäftsstelle                      |                                                                    |                                        |                        |                                                   |
| Möserstr. 34                         |                                                                    |                                        |                        |                                                   |
| 49074 Osnabrü                        | ck                                                                 |                                        |                        |                                                   |
|                                      |                                                                    | Kommunikation(en)                      |                        |                                                   |
| Verbindung A                         | t Verbindung                                                       |                                        | Freigabe               | Letzte Änderung                                   |
| Fax                                  | 0541 / 60017965                                                    |                                        | Ja                     | 18.10.2012                                        |
| Internet                             | www.ksb-osnabru                                                    | ieck.de                                | Ja                     | 07.05.2004                                        |
| E-Mail                               | info@ksb-osnabr                                                    | ueck.de                                | Ja                     | 25.11.2002                                        |
| Telefon                              | 0541 / 60017960                                                    |                                        | Ja                     | 18 10 2012                                        |
|                                      |                                                                    |                                        |                        |                                                   |

Abbildung 34: Abschluss Bestandserhebung

Nach dieser Bestätigung sind grundsätzlich keine weiteren Eingaben und Korrekturen der Bestandserhebungszahlen mehr möglich. In Ausnahmefällen kann Ihr zuständiger Sportbund eine erneute Eingabe durch Freischalten ermöglichen.

Nach einer Freischaltung gilt die Bestandserhebung wieder als nicht abgegeben, solange keine erneute Bestätigung erfolgt ist.

Für die eigenen Unterlagen können Sie sich einen Kontrollausdruck in verschiedenen Formaten erstellen und herunterladen. Nach dem Bestätigen wird automatisch ein Kontrollausdruck im pdf-Format erstellt und an die E-Mail-Adresse des Benutzers versandt.

# Anhang

#### Links

Dokumente zur Online Bestandserhebung des LandesSportBundes Niedersachsen finden Sie unter: <u>http://www.lsb-niedersachsen.de/online-BE</u>

# Aufbau der Excel Liste

Bei der Erstellung der Bestandserhebungsdatei mit Excel, OpenOffice Calc oder LibreOffice Calc haben Sie verschiedene Möglichkeiten des Datei-Aufbaus:

#### Variante 1:

| Name   | Vorname | Geburtsjahr | Geschlecht | Abteilungen        |
|--------|---------|-------------|------------|--------------------|
| Muster | Max     | 1919        | weiblich   | Turnen;Badminton   |
| Muster | Max     | 1919        | männlich   | Tischtennis        |
| Muster | Max     | 1919        | weiblich   | Tischtennis        |
| Muster | Max     | 1922        | weiblich   | Turnen             |
| Muster | Max     | 1923        | weiblich   | Fußball            |
| Muster | Max     | 1924        | weiblich   | Turnen             |
| Muster | Max     | 1925        | männlich   |                    |
| Muster | Max     | 1925        | männlich   | Fußball            |
| Muster | Max     | 1925        | männlich   | Fußball;Volleyball |
| Muster | Max     | 1925        | männlich   | Fußball            |

Name (kann entfallen), Vorname (kann entfallen), Geburtsjahr (vierstellig), Geschlecht (m/w oder männlich/weiblich), Verbandsbezeichnung(en) (durch Semikolon getrennt)

#### Variante 2:

| Name   | Vorname | Geburtsjahr | Geschlecht | Abteilungen        |
|--------|---------|-------------|------------|--------------------|
| Muster | Max     | 01.01.1919  | weiblich   | Turnen;Badminton   |
| Muster | Max     | 02.02.1919  | männlich   | Tischtennis        |
| Muster | Max     | 03.03.1919  | weiblich   | Tischtennis        |
| Muster | Max     | 04.04.1922  | weiblich   | Turnen             |
| Muster | Max     | 05.05.1923  | weiblich   | Fußball            |
| Muster | Max     | 06.06.1924  | weiblich   | Turnen             |
| Muster | Max     | 07.07.1925  | männlich   |                    |
| Muster | Max     | 08.08.1925  | männlich   | Fußball            |
| Muster | Max     | 09.09.1925  | männlich   | Fußball;Volleyball |
| Muster | Max     | 10.10.1925  | männlich   | Fußball            |

Name (kann entfallen), Vorname (kann entfallen), Geburtsjahr (tt.mm.jjjj), Geschlecht (m/w oder männlich/weiblich), Verbandsbezeichnung(en) (durch Semikolon getrennt)

### Variante 3:

| Name   | Vorname | Geburtsjahr | Geschlecht | Verbandsbezeichnung 1 | Verbandsbezeichnung 2 |
|--------|---------|-------------|------------|-----------------------|-----------------------|
| Muster | Max     | 01.01.1919  | weiblich   | Turnen                | Badminton             |
| Muster | Max     | 02.02.1919  | männlich   | Tischtennis           |                       |
| Muster | Max     | 03.03.1919  | weiblich   | Tischtennis           |                       |
| Muster | Max     | 04.04.1922  | weiblich   | Turnen                |                       |
| Muster | Max     | 05.05.1923  | weiblich   | Fußball               |                       |
| Muster | Max     | 06.06.1924  | weiblich   | Turnen                |                       |
| Muster | Max     | 07.07.1925  | männlich   |                       |                       |
| Muster | Max     | 08.08.1925  | männlich   | Fußball               |                       |
| Muster | Max     | 09.09.1925  | männlich   | Fußball               | Volleyball            |
| Muster | Max     | 10.10.1925  | männlich   | Fußball               |                       |

Name (kann entfallen), Vorname (kann entfallen), Geburtsjahr (tt.mm.jjjj), Geschlecht (m/w oder männlich/weiblich), Verbandsbezeichnung 1, Verbandsbezeichnung 2 usw.

Hinweis:

- Für jedes Mitglied nur eine Zeile ausfüllen. (Für Mitglieder, die mehreren Fachverbänden zugeordnet werden können, keinesfalls neue Zeilen anlegen, dies verfälscht die Gesamtmitgliederzahl.)
- Die Spalten A und B können mit den tatsächlichen Mitgliedernamen belegt sein (diese werden nach dem Einlesen gelöscht). Alternativ können die Spalten entfallen.
- Bitte achten Sie auf die korrekte Verbandsbezeichnung und deren korrekte Schreibweise. Die Zuordnung Ihrer angebotenen Sportarten zu den Fachverbänden finden Sie weiter hinten im Anhang in der Liste: "Fachverbandsbezeichnung für den Datenimport"
- Es empfiehlt sich eine Überschriftenzeile, wie sie in unseren Beispielen vorhanden ist, zu löschen.

#### Fachverbandsbezeichnung für den Datenimport

#### Landesfachverband

Aikido-Verband Niedersachsen e.V. American Football Verband Niedersachsen / Sachsen-Anhalt e.V. Niedersächsischer Badminton-Verband e.V. Minigolfsport-Verband Bremen/Niedersachsen e. V. Niedersächsischer Baseball und Softball Verband e.V. Niedersächsischer Basketballverband e.V. Behinderten-Sportverband Niedersachsen e.V. Billard-Landesverband Niedersachsen e.V. Niedersächsischer Bob- und Schlittensportverband e.V. Niedersächsischer-Box-Sport-Verband e.V. Niedersächsischer Eissport-Verband e.V. Fechtverband Niedersachsen e.V. Niedersächsischer Fußballverband e.V. Gehörlosen-Sportverband Niedersachsen e.V. Niedersächsischer Gewichtheber Verband e.V. Handball-Verband Niedersachsen e.V. Niedersächsischer Hockey-Verband e.V. Niedersächsischer Ju-Jutsu Verband e.V. Niedersächsischer Judo-Verband e.V. Landes-Kanu-Verband Niedersachsen e.V. Karate Verband Niedersachsen e.V. Keglerverband Niedersachsen e.V. Friesischer Klootschießer-Verband e.V. Niedersächsischer Leichtathletik-Verband e.V. Deutscher Aero Club Landesverband Niedersachsen e.V. Niedersächsischer Verband für Modernen Fünfkampf Landesverband Motorbootsport Niedersachsen e.V. Niedersächsischer Fachverband für Motorsport e.V. Niedersächsischer Pétangue-Verband e.V. Niedersächsischer Reiterverband e.V. Radsportverband Niedersachsen e.V. Niedersächsischer Rasenkraftsport-Verband Niedersächsischer Ringer-Verband e.V. Rad-und Kraftfahrerbund Solidarität Niedersachsen e.V. Niedersächsischer Rollsport- und Inline-Verband e.V. Landesruderverband Niedersachsen e.V. Niedersächsischer Rugby-Verband e.V. Niedersächsischer Schachverband e.V. Schützenbund Niedersachsen e.V. Segler-Verband Niedersachsen e.V. Niedersächsischer Skiverband e.V. Squash Verband Niedersachsen e.V. Niedersächsische Taekwondo Union e.V. Niedersächsischer Tanzsportverband e.V. Tauchsport Landesverband Niedersachsen e.V. Niedersächsischer Tennisverband e.V. Tischtennis-Verband Niedersachsen e.V. Triathlon Verband Niedersachsen e.V. Niedersächsischer Turner-Bund e.V. Niedersächsischer Volleyball-Verband e.V. Niedersächsischer Landesverband für Bergsteigen im Deutschen Alpenverein e.V. Jiu-Jitsu Union Niedersachsen e.V. Wasserski & Wakeboardverband Niedersachsen / Bremen (WWNB) e.V. Deutsche Lebens-Rettungs-Gesellschaft Landesverband Niedersachsen e.V. Landesschwimmverband Niedersachsen e.V. Niedersächsischer Dartverband e.V. Floorball Verband Niedersachsen e.V. Cheerleading und Cheerdance Verband Niedersachsen e.V.

#### Abteilung

Aikido American Football Badminton Minigolf Base- und Softball **Basketball Behindertensport** Billard **Bob- und Schlittensport** Boxen Eissport Fechten Fußball Gehörlosensport Gewichtheben Handball Hockey Ju-Jutsu Judo Kanu Karate Kegeln Klootschießen Leichtathletik Luftsport Moderner Fünfkampf Motorbootsport Motorsport Petanque Pferdesport Radsport Rasenkraftsport Ringen **RKB** "Solidarität" Rollsport Rudern Rugby Schach Schießsport Segeln Ski Squash Taekwon-Do Tanzsport Tauchsport Tennis Tischtennis Triathlon Turnen Volleyball Bergsteigen Jiu-Jitsu Wasserski Rettungsschwimmen Schwimmen Dart Floorball Cheerleading